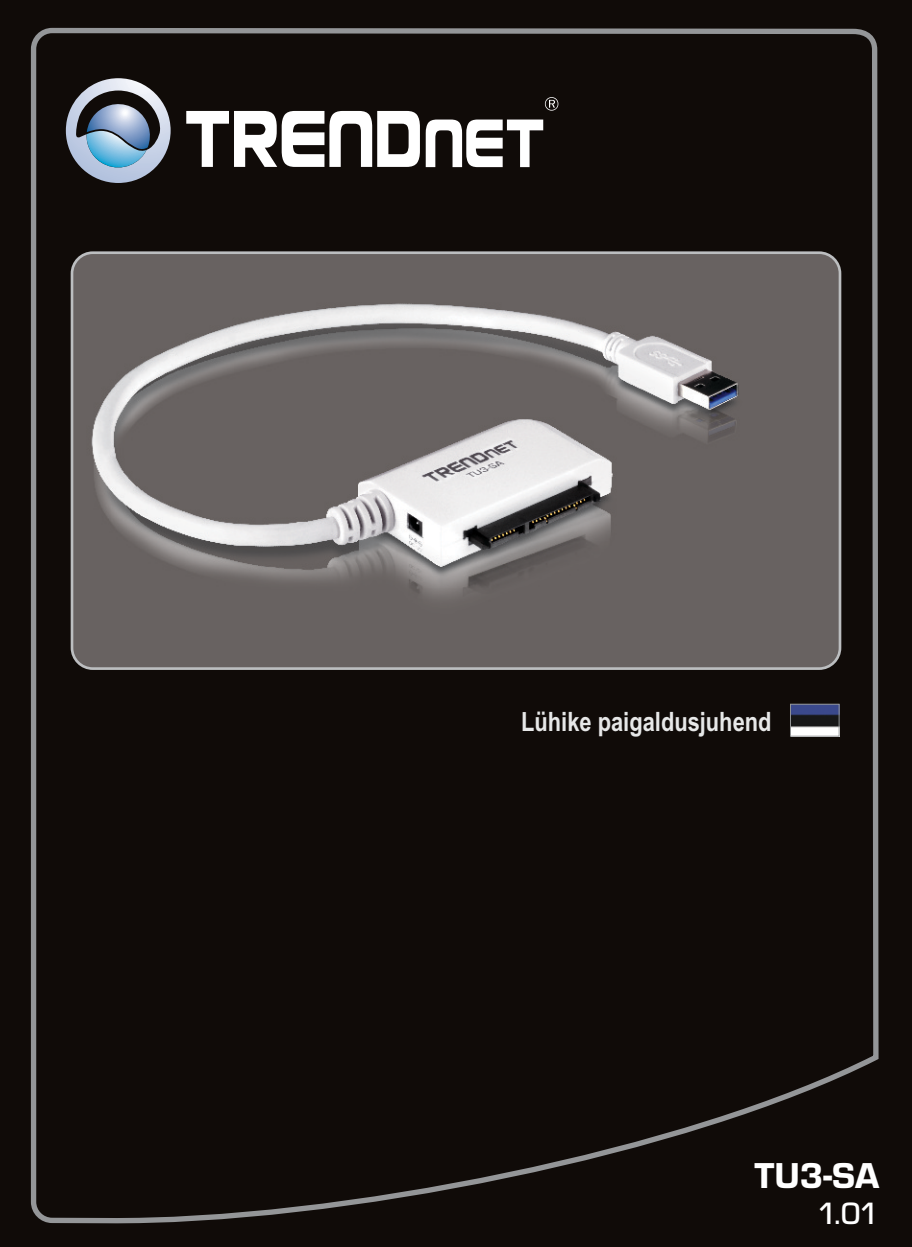

# Sisukord

| Eesti                                                | 1 |
|------------------------------------------------------|---|
| 1. Enne alustamist                                   | 1 |
| 2. Riistvara paigaldamine                            | 2 |
| <ol> <li>Kõvaketaste ühendumine TU3-SA-ga</li> </ol> | 4 |
|                                                      |   |
|                                                      |   |
| Tõrkeotsing                                          | 5 |

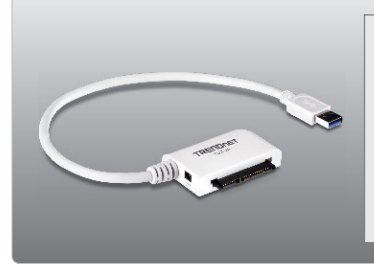

## Pakendi sisu

- TU3-SA
- Mitme keelne lühike paigaldusjuhend
- Toitejuhe
- Toiteplokk (12V DC, 2A)

## Minimaalsed nõuded süsteemile

- USB Port: 3.0, 2.0 või 1.1
- 2.5" või 3.5" SATA I/II kõvaketas

| Toetatud operatsioonisüsteemi | Keskprotsessor    | Mälu                 |
|-------------------------------|-------------------|----------------------|
| Windows 7 (32/64-bit)         | 1GHz või rohkem   | 1GB RAM või rohkem   |
| Windows Vista (32/64-bit)     | 800MHz või rohkem | 512MB RAM või rohkem |
| Windows XP (32/64-bit)        | 300MHz või rohkem | 256MB RAM või rohkem |

## Märkus:

- 1. Komplektis El OLE kõvaketast.
- 2. Mõned op. süsteemid ei toeta USB 3.0.

# 2. Riistvara paigaldus

1. Ühendage SATA kõvaketas TU3-SA-ga.

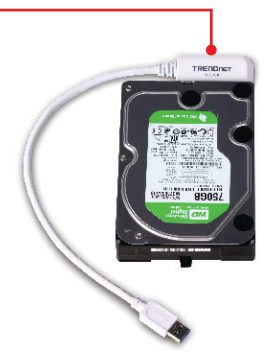

## Märkus:

Kui ühendate 2.5 "SATA kõvaketas, välistoiteallikas ei ole vajalik. Liikuge 4. juhise juurde.

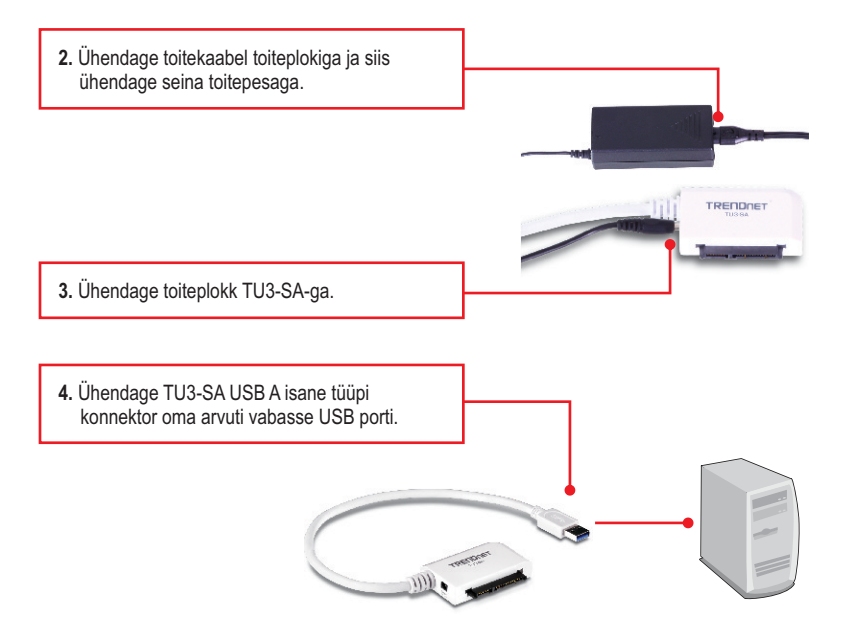

### 5. DDraiverid paigaldatakse automaatselt.

## <u>Märkus</u>:

On soovitatav, et alguses formatiseeriksite oma uhiuue kõvaketta. Et saada rohkem informatsiooni, selleks palun tutvuge Tõrkeotsingu sektsioonis küsimus nr 2-ga.

## Paigaldus on lõppenud

Täpsemat teavet **TU3-SA** seadistamise ja edasijõudnud valikute kohta leiate käsiraamatust Easy Go CD-plaadilt või TRENDneti veebilehelt www.trendnet.com

### Teie seadmete registreerimine

Et kindlustada teid parima teeninduse ja toega, palun leidke moment, et registreerida teie toode OnLines **www.trendnet.com/register** Täname, et te valisite TRENDnet'i.

## Windows 7 / Vista / XP

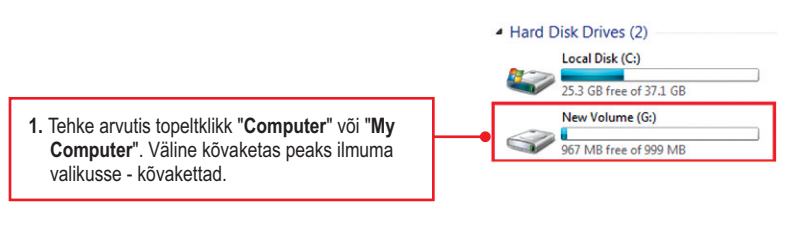

## Teie kõvaketas on valmis kasutamiseks!

#### 1. Mu arvuti ei tuvasta TU3-SA. Mida ma peaksin tegema?

- 1. Veenduge, et arvutis on täidetud minimaalsed nõuded süsteemile, mis on välja toodud sektsioonis 1.
- 2. Veenduge, et teil on toiteadapter ühendatud seadmega ja toitejuhe ühendatud vooluvõrku.
- 3. Ühenduge Device Manageri abil ja kontrollige, kas TU3-SA on korralikult paigaldatud.
  - Et pääseda Device Manageri Windows 7, klõpsake Windows ikooni all vasakus nurgas, klikkige Computer, klikkige System Properties ja seejärel klikkige nupul Device Manager. Topeltklõpsake Universal Serial Bus Controllers. Veenduge, et USB Mass Storage Device on loetletud ja sellel puudub kollane küsimärk või hüüumärk.
  - 2. Ét pääseda Device Manager Windows Vista, paremklõpsake Computer ikoonil, klikkige Properites ja seejärel nuppu Device Manager. Topeltklõpsake Universal Serial Bus Controllers. Veenduge, et USB Mass Storage Device on loetletud ja sellel puudub kollane küsimärk või hüüumärk.
  - 3. Et pääseda Device manager Windows XP, paremklöpsake My Computer ikoonil, klikkige Properites, klikkige Hardware sakil ja seejärel klikkige Device Manager. Topeltklöpsake Universal Serial Bus Controllers. Veenduge, et USB Mass Storage Device on loetletud ja sellel puudub kollane küsimärk või hüüumärk
- 4. Proovige ühendada seade mõnda teise arvuti USB porti.

#### 2. Kuidas ma saan oma uhiuut kõvaketast formatiseerida, millel TU3-SA?

- Windows 7/Vista korral, tehke parem hiireklöps "Computer" ja valige "Manage" Kui ilmub Computer Management akenm klikkige Disk Management. Tehke hiire parem klikk kõvakettal ja klikkige New Simple Volume. Järgige New Simple Volume viizardit ja siis klikkige Finish.
- 2. Windows XP korral, valige Start→Settings→Control Panel→Administrative Tools→Computer Management → Disk Management. Kui limub "Initialize and Convert Disk" viizard, kilkkige Cancel. Tehke parem hiireklikk Unknown drive, kilkkige Initialize ja siis klikkige OK. Paremklikkige "unallocated region of the hard drive" ja valige New Partition. Järgige "New Partition" viizardi instruktsioone ja klikkige Finish. Kövaketas alustab automaatselt formatiseerimist.

Märkus: Veenduge, et valitud kõvaketas ei ole teie C:- või D:-ketas. Samuti veenduge, et valitud kõvaketas on ühendatud TU3-SA'ga.

#### 3. Mu arvuti ei kuva ühtegi kettaseadet. Mida ma peaksin tegema?

- 1. Ühenduge Seadmehalduri abil ja kontrollige, et kõvaketas on korralikult paigaldatud.
  - Et pääseda Device Manageri Windows 7, klöpsake Windows ikooni all vasakus nurgas, klikkige Computer, klikkige System Properties ja seejärel klikkige nupul Device Manager. Topeltklöpsake kettaseadmetel. Veenduge, et USB seade on loetletud ja sellel puudub kollane küsimärk või hüüumärk.
  - 2. Et pääseda Device Manager Windows Vista, paremklöpsake Computer ikoonil, klikkige Properites ja seejärel nuppu Device Manager. Topeltklöpsake kettaseadmetel. Veenduge, et USB seade on loetletud ja sellel puudub kollane küsimärk või hüüumärk.
  - 3. Et pääseda Device manager Windows XP, paremklõpsake My Computer ikoonil, klikkige Properites, klikkige Hardware sakil ja seejärel klikkige Device Manager. Topeltklõpsake kettaseadmetel. Veenduge, et USB seade on loetletud ja sellel puudub kollane küsimärk või hüüumärk.
- 2. Kui olete paigaldanud uhiuue kõvaketta, formatiseerige ketas. Rohkem informatsiooni saate küsimusest 2.

Kui Teil endiselt esineb probleeme või on küsimusi TU3-SA kohta, lugege lisateavet kasutaja käsiraamatust draiveri CD-plaadilt (inglise keeles) või võtke ühendust TRENDneti tehnilise toe osakonnaga.

## Sertifikaadid:

Seade on testitud ning vastab FCC ja CE reeglitele.

Seade vastab järgmistele tingimustele:

(1) Seade ei tohi põhjustada ohtlikke häireid.

(2) Seade peab võtma vastu kõiki signaale, sealhulgas signaale, mis võivad põhjustada soovimatuid häireid seadme töös.

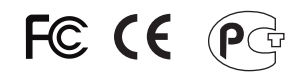

Elektri- ja elektroonikatoodete jäätmeid ei tohi ära visata koos olmejääkidega. Abivahendite olemasolu korral palume ümbertöötlemiseks sorteerida. Jäätmete ümbertöötlemise kohta küsige nõu oma kohalikult jaemüüjalt.

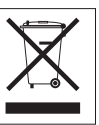

<u>MÄRKUS</u>: TOOTJA EI VASTUTA ÜHEGI TV VÕI RAADIO HÄIRE EEST, MIS ON PÕHJUSTATUD SEADME LUBAMATUST ÜMBEREHITAMISEST. IGASUGUNE ÜMBERMODIFITSEERIMINE TÜHISTAB AUTORIVASTUTUSE SEADMELE.

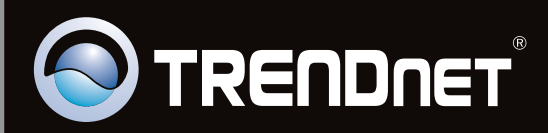

# **Product Warranty Registration**

Please take a moment to register your product online. Go to TRENDnet's website at http://www.trendnet.com/register

Copyright ©2011, All Rights Reserved. TRENDnet.